### FALLOS COMUNES EN UN COMPUTADOR

| FALLO O SINTOMA                                                     | SOLUCIÓN                                                                                                    |
|---------------------------------------------------------------------|----------------------------------------------------------------------------------------------------|
| 1. Disk Boot Failure                                                | Uno de los casos con los que nos<br>podemos encontrar es que nos aparezca<br>el mensaje DISK BOOT FAILURE, en ese<br>caso comprobar que la alimentación del<br>disco rígido +12v GND +5V esté presente<br>y su conector bien enchufado, verificar<br>que el cable de datos SATA o IDE este<br>correctamente insertado y no tenga<br>daños, en muchos casos los cables de<br>datos deja de funcionar causando este<br>tipo de fallas. En el peor de los casos el<br>disco rígido se encuentra dañado<br>pudiendo ser la placa lógica o la<br>mecánica, cuando el daño se encuentra<br>la parte mecánica se suele escuchar<br>unos golpecitos algo así como clic, clic<br>continuos, cuando es en la placa lógica el<br>SetUp lo reconoce aleatoriamente o<br>directamente no lo reconoce. Si el cliente<br>alojaba datos importantes en el disco se<br>pueden llegar a salvar parcial o<br>totalmente, en este caso no intentar<br>repararlo ya que son extremadamente<br>delicados, este trabajo lo debe realizar<br>personal especializado que cuente con<br>un laboratorio para dicha tarea. |
| 2. <u>No aparece unidad CD7 DVD o</u><br><u>disquetera en Mi PC</u> | La Unidad optica Cd, DVD, Etc., No<br>aparece en MI PC, verificar que la ficha<br>de alimentación este correctamente<br>enchufada, cable IDE o SATA dañado, la<br>Placa lógica dañada puede causar<br>problemas en la configuración del SetUp<br>tal como sucede con las unidades de<br>disco rígido.<br>Si nos encontramos con una disquetera<br>defectuosa deberemos testear el cable de<br>alimentación y el de datos o bien instalar<br>un Floppy de prueba. Debido al bajo<br>costo de la misma no es conveniente<br>tratar de repararlas, nos ahorrara tiempo<br>reemplazarla por una nueva.                                                                                                    |
| 3. Windows no reconoce lector de memorias                           | Me ha pasado que al terminar de instalar<br>Windows el lector múltiple de memorias<br>no podía ser reconocido aun cuando lo<br>intentaba reconocer en Panel de<br>control/Agregar Hardware, La solución es<br>desconectar el dispositivo del puerto USB                                                                                                    |

|                                                                                                    | interno y conectarlo nuevamente teniendo<br>en cuenta de conectarlo correctamente<br>ya que los cables vienen separados, de<br>esta manera se instalara<br>automáticamente.                                                                                                    |
|----------------------------------------------------------------------------------------------------|----------------------------------------------------------------------------------------------------|
| <u>4. Se escuchan beeps al encender</u>                                                                                                    | En el caso que el CPU encienda<br>correctamente "se escuche el beep" y se<br>vea que el Led HDD está en actividad,<br>antes que nada verificar con otro monitor<br>y cable de VGA, luego descartar la placa<br>de video y el puerto PCI-E O AGP. Suele<br>pasar en un motherboard MSI con esta<br>falla, inserte una placa de video PCI y el<br>video era correcto, conclusión el puerto<br>PCI-E dañado. En este caso si el<br>motherboard trae una placa de video<br>Onboard no es aconsejable anular el PCI-<br>E y utilizarla ya que puede traer<br>problemas en un futuro debido a que el<br>motherboard ya esta defectuoso, lo más<br>conveniente es reemplazar el<br>motherboard. |
| 5. Líneas de colores, verticales u horizontales                                                                                                    | Puede deberse a fallas en la tarjeta de<br>video, ya sea por daños en sus<br>componentes debido al uso o daños por<br>golpes, forzarla, etc.                                                                                                    |
| <u>6.</u> La imagen en el monitor es de<br>un solo color (Azul, Verde, Etc.)<br>o cambia aleatoriamente, Se<br>logra visualizar el escritorio y<br>demás       | Es probable que el cable de<br>comunicación hacia el monitor este<br>dañado, el monitor, las fichas VGA del<br>monitor dañado o con soldaduras frías,<br>en muy raros casos la placa de video<br>dañada o la ficha VGA con soldaduras<br>frías o dañada. Proceder a verificar uno<br>por uno desde el monitor a la placa hasta<br>dar con el problema                                                                                                    |
| <u>7.</u> Al iniciar una aplicación 3D o<br>con gráficos exigentes la<br>imagen desaparece<br>aleatoriamente, probablemente<br>seguido de cuelgues o reinicios | podemos estar frente a conflictos de<br>controladores o falla en la placa grafica,<br>Una prueba a tener en cuenta es ir a<br>Propiedades de<br>Pantalla/Configuración/Opciones<br>avanzadas/Solución de Problemas y<br>deslizar la barra Aceleración de Hardware<br>(Ninguna), reiniciar y realizar las pruebas<br>necesarias con las aplicaciones que<br>ocasionaban conflictos.                                                                                                    |
| 8. Excesivo ruido y/o vibraciones                                                                                                    | Excesivo ruido en el cooler en algunos<br>casos acompañado de vibraciones, esto<br>es debido al desgaste en el buje de<br>bronce auto lubricante producido por<br>continuo roce del eje o bien una aleta<br>rota, esto obviamente perjudica las RPM<br>del cooler provocando aumento de                                                                                                    |

|                                                              | temperatura en el o los componente/s a refrigerar.                                                                                                    |
|--------------------------------------------------------------|----------------------------------------------------------------------------------------------------|
| <u>9. PC se reinicia sola o se apaga</u>                     | Reinicios ocasionales, continuos o<br>apagones, puede deberse a Hardware<br>dañada, fuente en mal estado,<br>Controladores (Drivers) ocasionando<br>conflictos. Excesos de temperatura<br>debido a un incorrecto flujo de aire en el<br>gabinete, coolers dañados, pelusa en el<br>disipador del microprocesador, Placa de<br>Video Etc. Obstruyendo el flujo de aire,<br>proceder al limpiar con un pincel de<br>cerdas finas o aun mejor aire comprimido<br>(tener en cuenta que en los compresores<br>convencionales se deposita agua en su<br>interior, para este tipo de trabajos se<br>venden aerosoles con aire comprimido),<br>es conveniente reemplazar la grasa<br>térmica que suele secarse debido a las<br>altas temperaturas.<br>Otra posible causa de reinicios es una<br>mala configuración en el BIOS de las |
|                                                              | tenciones del microprocesador o<br>memoria, verificar los datos técnicos del<br>micro y memoria, proceder a compararlos<br>con los configurados. Me ha pasado que<br>la configuración automática de tención<br>del BIOS no suministraba el voltaje<br>adecuado para el microprocesador<br>instalado, provocando reinicios y<br>apagones.                                                                                                    |
| <u>10. Solución a errores de Windows</u>                     | El sistema operativo nos indica un<br>mensaje que hubo un problema en X<br>programa o aplicación y debe cerrarse<br>aun después de reinstalar Windows, en<br>ocasiones puede deberse a daños en la<br>memoria RAM, testearla con algún<br>software como MemTest para descartar<br>su mal funcionamiento o directamente<br>con otra memoria que sabemos que<br>funciona correctamente.                                                                                                    |
| <u>11. Al apagar el PC se desconfigura</u><br><u>el BIOS</u> | Cuando desconectamos la PC de la red<br>eléctrica el BIOS pierde la configuración,<br>esto puede deberse a que la Batería este<br>agotada, de ser así reemplazarla y<br>configurar BIOS o bien el jumper CLRTC<br>fue retirado causando una interrupción en<br>el RTC (Reloj de tiempo real), proceder a<br>insertar el jumper en la prisión Default, en<br>el caso de ponerlo en Clear RTC la PC<br>no encenderá                                                                                                    |

| <u>12.</u> Inicia muy lento                                                                                          | Soluciones, deshabilitar el inicio de<br>programas innecesarios en segundo<br>plano, esto lo podemos hacer en<br>Msconfig (copia esto en Ejecutar, en caso<br>de WinXP o buscar archivos o abrir<br>programas en Windows 7 en el menú<br>INICIO) (Windows 7, Vista y alguna<br>versiones modificadas de Windows XP),<br>también el uso de varios núcleos al<br>iniciar, siempre como predeterminado 1<br><b>nucleo.</b> También podemos, usar<br>Ccleaner, para deshabilitar los programas<br>innecesarios (Submenu, Herramientas,<br>en el menú inicio de este programa,<br>dando clic sobre el programa y luego<br>dándole a desactivar).<br>Recordemos, no deshabilitar, el inicio del<br>antivirus, y el inicio de las herramientas<br>gráficas. (Ctfmon.exe. es casi innecesario<br>pero casi siempre después de<br>desactivarlo vuelve después de algunos<br>reinicios). |
|----------------------------------------------------------------------------------------------------|----------------------------------------------------------------------------------------------------|
| <u>13.</u> Tengo 4gb de Ram, pero sólo<br>aparece, 2.62GB ó 3GB                                                      | Fácil, su sistema operativo es de 32bits,<br>actualice a uno de 64bits. (los sistema de<br>32 bits no soporta mas de 3gb de RAM y<br>los de 64 bits sí).                                                                                                    |
| <u>14.</u> Mi sistema operativo, funciona<br>lento cuando tengo varios<br>programas abiertos                         | Soluciones, aumentar la cantidad de<br>memoria RAM instalada, anexándole una<br>nueva compatible con su tarjeta madre.<br>Recomendado, para uso de oficina u<br>hogar 2GB, en Windows 7, 1gb o más en<br>Windows XP. (Sí es un gamer, este post<br>no te interesa).                                                                                                    |
| <u>15.</u> Los programas en mi PC, tardan<br>en iniciar                                                              | Única solución probable, desfragmentar<br>el disco duro. Esto, lo puede hacer en<br>men{u inicio, todos los programas,<br>accesorios, herramientas del sistema,<br><b>Desfragmentador del disco duro</b> .<br>(Windows XP), para Windows 7 busqué<br>en el menú inicio el cuadro de texto para<br>buscar y ponga: Desfragmentador en las<br>opciones debería aparecer. (Sólo,<br>deberían saber, que compacta los<br>datos en el disco duro acelerando,<br>haciendo mas rápido que se encuentre<br>los archivos para que inicie, el<br>programa).                                                                                                    |
| <u>16.</u> Las especificaciones de mi<br>procesador señalan 2.2 GHZ,<br>pero cuando veo en<br>Propiedades Mi PC sólo | Esto ni siquiera es un problema, lo que<br>deben saber es que su procesador se<br>esta cuidando del calor, para INTEL, <b>Intel</b><br><b>Steep Technology</b> y para AMD, <b>Amd</b>                                                                                                    |

| muestra 1.1 Ghz y cuando pasa                            | <b>Power Now</b> . (Así que la unica, solucion                                                                                                    |
|----------------------------------------------------------|----------------------------------------------------------------------------------------------------|
| estos mi PC baja el rendimiento                          | es refrigerar mejor su computador).                                                                                                    |
| <u>17.</u> No tengo, audio en mi PC o un                 | Esto generalmente pasa por <b>no tener los</b>                                                                                                    |
| Hardware no funciona                                     | controladores de audio instalados,                                                                                                    |
| correctamente                                            | esto ocurre con frecuencia después de                                                                                                    |
|                                                          | reinstalar o instalar un nuevo sistema                                                                                                    |
|                                                          | operativo, Recomiendo, busca los                                                                                                    |
|                                                          | controladores en la página oficial de su                                                                                                    |
|                                                          | fabricante, de su motherboard en caso de                                                                                                    |
|                                                          | Desktop (Pc de escritorio), o el                                                                                                    |
|                                                          | fabricante de su laptop o notebook                                                                                                    |
|                                                          | ademas deberia buscarlos todos e                                                                                                    |
|                                                          | instalar cada uno de ellos aunque no solo                                                                                                    |
|                                                          | sean de audio ya que puede haber mas                                                                                                    |
|                                                          | dispositivos sin controladores. (Esto,                                                                                                    |
|                                                          | tampien funciona, si las aplicaciones 3D,                                                                                                    |
|                                                          | no funcionan o no arranca) ver                                                                                                    |
|                                                          | compatibilidad del software con su tarjeta                                                                                                    |
|                                                          | granca.<br>Dere esher ei tedee eue dienesitives                                                                                                    |
|                                                          | estén instalados correctomente puede                                                                                                    |
|                                                          | buscar on al Administrador da                                                                                                    |
|                                                          | dispositivos en Windows XP:                                                                                                    |
|                                                          | Propiedades en MLPC Submenu:                                                                                                    |
|                                                          | Hardware Administrador de Dispositivos                                                                                                    |
|                                                          | En Windows 7, puede buscarlo en la                                                                                                    |
|                                                          | pantalla de propiedades de mi Equipo, en                                                                                                    |
|                                                          | su defecto buscarlo en el buscador del                                                                                                    |
|                                                          |                                                                                                    |
|                                                          | menu INICIO.                                                                                                    |
|                                                          | menu INICIO.                                                                                                    |
| <u>18.</u> Mi PC, Indica que mi Equipo                   | Esto sucede habitualmente, cuando                                                                                                    |
| <u>18.</u> Mi PC, Indica que mi Equipo<br>está en Riesgo | Esto sucede habitualmente, cuando<br>tenemos, las Actualizaciones                                                                                                    |
| <u>18.</u> Mi PC, Indica que mi Equipo<br>está en Riesgo | Esto sucede habitualmente, cuando<br>tenemos, las Actualizaciones<br>Automáticas desactivadas, el Firewall de                                                                                                    |
| <u>18.</u> Mi PC, Indica que mi Equipo<br>está en Riesgo | Esto sucede habitualmente, cuando<br>tenemos, las Actualizaciones<br>Automáticas desactivadas, el Firewall de<br>Windows o Cualquier otro, No tenemos                                                                                                    |
| <u>18.</u> Mi PC, Indica que mi Equipo<br>está en Riesgo | Esto sucede habitualmente, cuando<br>tenemos, las Actualizaciones<br>Automáticas desactivadas, el Firewall de<br>Windows o Cualquier otro, No tenemos<br>instalado un Software Antivirus, o este                                                                                                    |
| <u>18.</u> Mi PC, Indica que mi Equipo<br>está en Riesgo | Esto sucede habitualmente, cuando<br>tenemos, las Actualizaciones<br>Automáticas desactivadas, el Firewall de<br>Windows o Cualquier otro, No tenemos<br>instalado un Software Antivirus, o este<br>está obsoleto.                                                                                                    |
| <u>18.</u> Mi PC, Indica que mi Equipo<br>está en Riesgo | menu INICIO.<br>Esto sucede habitualmente, cuando<br>tenemos, las Actualizaciones<br>Automáticas desactivadas, el Firewall de<br>Windows o Cualquier otro, No tenemos<br>instalado un Software Antivirus, o este<br>está obsoleto.<br>En caso de que las actualizaciones                                                                                                    |
| <u>18.</u> Mi PC, Indica que mi Equipo<br>está en Riesgo | menu INICIO.<br>Esto sucede habitualmente, cuando<br>tenemos, las Actualizaciones<br>Automáticas desactivadas, el Firewall de<br>Windows o Cualquier otro, No tenemos<br>instalado un Software Antivirus, o este<br>está obsoleto.<br>En caso de que las actualizaciones<br>automáticas esten desactivadas.                                                                                                    |
| <u>18.</u> Mi PC, Indica que mi Equipo<br>está en Riesgo | <ul> <li>menu INICIO.</li> <li>Esto sucede habitualmente, cuando<br/>tenemos, las Actualizaciones</li> <li>Automáticas desactivadas, el Firewall de<br/>Windows o Cualquier otro, No tenemos<br/>instalado un Software Antivirus, o este<br/>está obsoleto.</li> <li>En caso de que las actualizaciones<br/>automáticas esten desactivadas.</li> <li>Actívelas. Igualmente con el Firewall de</li> </ul>                                                                                                    |
| <u>18.</u> Mi PC, Indica que mi Equipo<br>está en Riesgo | menu INICIO.<br>Esto sucede habitualmente, cuando<br>tenemos, las Actualizaciones<br>Automáticas desactivadas, el Firewall de<br>Windows o Cualquier otro, No tenemos<br>instalado un Software Antivirus, o este<br>está obsoleto.<br>En caso de que las actualizaciones<br>automáticas esten desactivadas.<br>Actívelas. Igualmente con el Firewall de<br>Windows                                                                                                    |
| <u>18.</u> Mi PC, Indica que mi Equipo<br>está en Riesgo | menu INICIO.<br>Esto sucede habitualmente, cuando<br>tenemos, las Actualizaciones<br>Automáticas desactivadas, el Firewall de<br>Windows o Cualquier otro, No tenemos<br>instalado un Software Antivirus, o este<br>está obsoleto.<br>En caso de que las actualizaciones<br>automáticas esten desactivadas.<br>Actívelas. Igualmente con el Firewall de<br>Windows<br>Y si tiene un software Antivirus,                                                                                                    |
| <u>18.</u> Mi PC, Indica que mi Equipo<br>está en Riesgo | menu INICIO.<br>Esto sucede habitualmente, cuando<br>tenemos, las Actualizaciones<br>Automáticas desactivadas, el Firewall de<br>Windows o Cualquier otro, No tenemos<br>instalado un Software Antivirus, o este<br>está obsoleto.<br>En caso de que las actualizaciones<br>automáticas esten desactivadas.<br>Actívelas. Igualmente con el Firewall de<br>Windows<br>Y si tiene un software Antivirus,<br>actualícelo, sí este no logra actualizarse                                                                                                    |
| <u>18.</u> Mi PC, Indica que mi Equipo<br>está en Riesgo | <ul> <li>menu INICIO.</li> <li>Esto sucede habitualmente, cuando<br/>tenemos, las Actualizaciones</li> <li>Automáticas desactivadas, el Firewall de<br/>Windows o Cualquier otro, No tenemos<br/>instalado un Software Antivirus, o este<br/>está obsoleto.</li> <li>En caso de que las actualizaciones<br/>automáticas esten desactivadas.</li> <li>Actívelas. Igualmente con el Firewall de<br/>Windows</li> <li>Y si tiene un software Antivirus,<br/>actualícelo, sí este no logra actualizarse<br/>puede ser debido a que la licencia expiro.</li> </ul>                                                                                                    |
| <u>18.</u> Mi PC, Indica que mi Equipo<br>está en Riesgo | menu INICIO.<br>Esto sucede habitualmente, cuando<br>tenemos, las Actualizaciones<br>Automáticas desactivadas, el Firewall de<br>Windows o Cualquier otro, No tenemos<br>instalado un Software Antivirus, o este<br>está obsoleto.<br>En caso de que las actualizaciones<br>automáticas esten desactivadas.<br>Actívelas. Igualmente con el Firewall de<br>Windows<br>Y si tiene un software Antivirus,<br>actualícelo, sí este no logra actualizarse<br>puede ser debido a que la licencia expiro.<br>Intenté obtener algún software antivirus                                                                                                    |
| <u>18.</u> Mi PC, Indica que mi Equipo<br>está en Riesgo | <ul> <li>menu INICIO.</li> <li>Esto sucede habitualmente, cuando tenemos, las Actualizaciones</li> <li>Automáticas desactivadas, el Firewall de Windows o Cualquier otro, No tenemos instalado un Software Antivirus, o este está obsoleto.</li> <li>En caso de que las actualizaciones automáticas esten desactivadas.</li> <li>Actívelas. Igualmente con el Firewall de Windows</li> <li>Y si tiene un software Antivirus, actualícelo, sí este no logra actualizarse puede ser debido a que la licencia expiro. Intenté obtener algún software antivirus gratis, tal con AVAST Free Edition (Este raguiera registrational) a AVO es automáticas estenadores</li> </ul>                                                                                                    |
| <u>18.</u> Mi PC, Indica que mi Equipo<br>está en Riesgo | menu INICIO.<br>Esto sucede habitualmente, cuando<br>tenemos, las Actualizaciones<br>Automáticas desactivadas, el Firewall de<br>Windows o Cualquier otro, No tenemos<br>instalado un Software Antivirus, o este<br>está obsoleto.<br>En caso de que las actualizaciones<br>automáticas esten desactivadas.<br>Actívelas. Igualmente con el Firewall de<br>Windows<br>Y si tiene un software Antivirus,<br>actualícelo, sí este no logra actualizarse<br>puede ser debido a que la licencia expiro.<br>Intenté obtener algún software antivirus<br>gratis, tal con AVAST Free Edition (Este<br>requiere registrarse), o AVG en su<br>vorsión gratuita. Concrelmente log                                                                                                    |
| 18. Mi PC, Indica que mi Equipo<br>está en Riesgo        | <ul> <li>menu INICIO.</li> <li>Esto sucede habitualmente, cuando tenemos, las Actualizaciones</li> <li>Automáticas desactivadas, el Firewall de Windows o Cualquier otro, No tenemos instalado un Software Antivirus, o este está obsoleto.</li> <li>En caso de que las actualizaciones automáticas esten desactivadas.</li> <li>Actívelas. Igualmente con el Firewall de Windows</li> <li>Y si tiene un software Antivirus, actualízelo, sí este no logra actualizarse puede ser debido a que la licencia expiro. Intenté obtener algún software antivirus gratis, tal con AVAST Free Edition (Este requiere registrarse), o AVG en su versión gratuita. Generalmente, los</li> </ul>                                                                                                    |
| 18. Mi PC, Indica que mi Equipo<br>está en Riesgo        | <ul> <li>menu INICIO.</li> <li>Esto sucede habitualmente, cuando tenemos, las Actualizaciones</li> <li>Automáticas desactivadas, el Firewall de Windows o Cualquier otro, No tenemos instalado un Software Antivirus, o este está obsoleto.</li> <li>En caso de que las actualizaciones automáticas esten desactivadas.</li> <li>Actívelas. Igualmente con el Firewall de Windows</li> <li>Y si tiene un software Antivirus, actualícelo, sí este no logra actualizarse puede ser debido a que la licencia expiro.</li> <li>Intenté obtener algún software antivirus gratis, tal con AVAST Free Edition (Este requiere registrarse), o AVG en su versión gratuita. Generalmente, los demás software antivirus solo tienen un periodo do prueba do 20 díze. X luggo pol</li> </ul>                                                                                                    |
| 18. Mi PC, Indica que mi Equipo<br>está en Riesgo        | menu INICIO.<br>Esto sucede habitualmente, cuando<br>tenemos, las Actualizaciones<br>Automáticas desactivadas, el Firewall de<br>Windows o Cualquier otro, No tenemos<br>instalado un Software Antivirus, o este<br>está obsoleto.<br>En caso de que las actualizaciones<br>automáticas esten desactivadas.<br>Actívelas. Igualmente con el Firewall de<br>Windows<br>Y si tiene un software Antivirus,<br>actualícelo, sí este no logra actualizarse<br>puede ser debido a que la licencia expiro.<br>Intenté obtener algún software antivirus<br>gratis, tal con AVAST Free Edition (Este<br>requiere registrarse), o AVG en su<br>versión gratuita. Generalmente, los<br>demás software antivirus solo tienen un<br>periodo de prueba de 30 días. Y luego no                                                                                                    |
| <u>18. Mi PC, Indica que mi Equipo está en Riesgo</u>    | menu INICIO.<br>Esto sucede habitualmente, cuando<br>tenemos, las Actualizaciones<br>Automáticas desactivadas, el Firewall de<br>Windows o Cualquier otro, No tenemos<br>instalado un Software Antivirus, o este<br>está obsoleto.<br>En caso de que las actualizaciones<br>automáticas esten desactivadas.<br>Actívelas. Igualmente con el Firewall de<br>Windows<br>Y si tiene un software Antivirus,<br>actualícelo, sí este no logra actualizarse<br>puede ser debido a que la licencia expiro.<br>Intenté obtener algún software antivirus<br>gratis, tal con AVAST Free Edition (Este<br>requiere registrarse), o AVG en su<br>versión gratuita. Generalmente, los<br>demás software antivirus solo tienen un<br>periodo de prueba de 30 días. Y luego no<br>pueden usarse, mas hay opciones para<br>alarga su periodo tal como                                                                                                    |
| 18. Mi PC, Indica que mi Equipo<br>está en Riesgo        | menu INICIO.<br>Esto sucede habitualmente, cuando<br>tenemos, las Actualizaciones<br>Automáticas desactivadas, el Firewall de<br>Windows o Cualquier otro, No tenemos<br>instalado un Software Antivirus, o este<br>está obsoleto.<br>En caso de que las actualizaciones<br>automáticas esten desactivadas.<br>Actívelas. Igualmente con el Firewall de<br>Windows<br>Y si tiene un software Antivirus,<br>actualícelo, sí este no logra actualizarse<br>puede ser debido a que la licencia expiro.<br>Intenté obtener algún software antivirus<br>gratis, tal con AVAST Free Edition (Este<br>requiere registrarse), o AVG en su<br>versión gratuita. Generalmente, los<br>demás software antivirus solo tienen un<br>periodo de prueba de 30 días. Y luego no<br>pueden usarse, mas hay opciones para<br>alarga su periodo tal como, Instalar algún                                                                                                    |
| 18. Mi PC, Indica que mi Equipo<br>está en Riesgo        | menu INICIO.<br>Esto sucede habitualmente, cuando<br>tenemos, las Actualizaciones<br>Automáticas desactivadas, el Firewall de<br>Windows o Cualquier otro, No tenemos<br>instalado un Software Antivirus, o este<br>está obsoleto.<br>En caso de que las actualizaciones<br>automáticas esten desactivadas.<br>Actívelas. Igualmente con el Firewall de<br>Windows<br>Y si tiene un software Antivirus,<br>actualícelo, sí este no logra actualizarse<br>puede ser debido a que la licencia expiro.<br>Intenté obtener algún software antivirus<br>gratis, tal con AVAST Free Edition (Este<br>requiere registrarse), o AVG en su<br>versión gratuita. Generalmente, los<br>demás software antivirus solo tienen un<br>periodo de prueba de 30 días. Y luego no<br>pueden usarse, mas hay opciones para<br>alarga su periodo tal como, Instalar algún<br>CRACK, y/o FIX o comprándolo por un<br>periodo por un                                                                                  |
| 18. Mi PC, Indica que mi Equipo<br>está en Riesgo        | menu INICIO.<br>Esto sucede habitualmente, cuando<br>tenemos, las Actualizaciones<br>Automáticas desactivadas, el Firewall de<br>Windows o Cualquier otro, No tenemos<br>instalado un Software Antivirus, o este<br>está obsoleto.<br>En caso de que las actualizaciones<br>automáticas esten desactivadas.<br>Actívelas. Igualmente con el Firewall de<br>Windows<br>Y si tiene un software Antivirus,<br>actualícelo, sí este no logra actualizarse<br>puede ser debido a que la licencia expiro.<br>Intenté obtener algún software antivirus<br>gratis, tal con AVAST Free Edition (Este<br>requiere registrarse), o AVG en su<br>versión gratuita. Generalmente, los<br>demás software antivirus solo tienen un<br>periodo de prueba de 30 días. Y luego no<br>pueden usarse, mas hay opciones para<br>alarga su periodo tal como, Instalar algún<br>CRACK, y/o FIX o comprándolo por un<br>periodo estándar de 1 año más. Para así<br>mantener su PC                                       |
| 18. Mi PC, Indica que mi Equipo<br>está en Riesgo        | menu INICIO.<br>Esto sucede habitualmente, cuando<br>tenemos, las Actualizaciones<br>Automáticas desactivadas, el Firewall de<br>Windows o Cualquier otro, No tenemos<br>instalado un Software Antivirus, o este<br>está obsoleto.<br>En caso de que las actualizaciones<br>automáticas esten desactivadas.<br>Actívelas. Igualmente con el Firewall de<br>Windows<br>Y si tiene un software Antivirus,<br>actualícelo, sí este no logra actualizarse<br>puede ser debido a que la licencia expiro.<br>Intenté obtener algún software antivirus<br>gratis, tal con AVAST Free Edition (Este<br>requiere registrarse), o AVG en su<br>versión gratuita. Generalmente, los<br>demás software antivirus solo tienen un<br>periodo de prueba de 30 días. Y luego no<br>pueden usarse, mas hay opciones para<br>alarga su periodo tal como, Instalar algún<br>CRACK, y/o FIX o comprándolo por un<br>periodo estándar de 1 año más. Para así<br>mantener su PC, segura de amenazas en<br>la laternet |

| 10 Al proper al computador ma          | Esta os un síntomo do un orror grovo do    |
|----------------------------------------|--------------------------------------------|
| <u>13.</u> Ai prender er computador me | Este es un sintoma de un enfor grave de    |
| Sale un mensaje que dice que           | sistema. Las causas pueden ser             |
| windows no se puede iniciar            | multiples: hay un conflicto con un         |
| normalmente (o pantana azur).          | programa o aparato recien instalado; se    |
|                                        | apago de manera incorrecia el PC y esio    |
|                                        | genero un problema, no se instalo          |
|                                        |                                            |
|                                        | (automatica) del sistema; un virus esta    |
|                                        | ocasionando un fallo generalizado, etc.    |
|                                        | Puede ser que el disco duro, la tarjeta    |
|                                        | principal u otro componente interno se     |
|                                        | haya danado, y eso solo se puede saber     |
|                                        | con ayuda de herramientas                  |
|                                        | especializadas.                            |
|                                        | Trate de iniciar Windows en la opción      |
|                                        | 'Modo seguro'. Consiga un disco duro       |
|                                        | externo y recupere su información          |
|                                        | (documentos, totos, archivos personales,   |
|                                        | etc.).                                     |
|                                        | Ahora, reinicie el PC con el disco de      |
|                                        | instalación de Windows (viene en la caja   |
|                                        | de su portátil o PC). El sistema iniciará  |
|                                        | desde dicho disco y le presentará varias   |
|                                        | opciones: elija 'Reparar Windows' y siga   |
|                                        | las instrucciones.                         |
|                                        | Una vez termine el proceso, reinicie el PC |
|                                        | para revisar si el problema ya se supero.  |
|                                        | En caso contrario, trate de devolver la    |
|                                        | configuración de Windows a un punto        |
|                                        | estable anterior.                          |
|                                        | Arranque windows en wodo seguro (o         |
|                                        | con ayuda dei disco de instalacion). En    |
|                                        | Todows XP y vista de ciic en Inicio,       |
|                                        | Llorremientes del sisteme                  |
|                                        | Reframientas del sistema,                  |
|                                        | Restaurar sistema. Aparecera una           |
|                                        | ventana de recuperación. De clic en la     |
|                                        | opcion Restaural III equipo a un estado    |
|                                        | la mostroré los fosbos on que Windows      |
|                                        | estaba estable. Elija una facha dal        |
|                                        | calendario donde bava puntos de            |
|                                        | restauración y dá clic en Siguiento        |
|                                        | I la vez recipere el sistema actualica el  |
|                                        | antivirus y ajacuta una revisión (ver      |
|                                        | solución # 3 de este artículo) laualmente  |
|                                        | descarque las actualizaciones de           |
|                                        | seguridad del sistema (ver solución # 25)  |
|                                        | Si el síntoma que tiene es una nantalla    |
|                                        | azul que no deja ninguna opción, deberá    |
|                                        | entonces llevar el equino a un centro de   |
|                                        | sonorte en el que recuperarán su           |
|                                        | información v harán una reinstalación      |
|                                        | total del sistema (o reparación del        |

|                                        | equipo).                                                                                                    |
|----------------------------------------|----------------------------------------------------------------------------------------------------|
| 20. Mi PC se tornó demasiado<br>lento. | equipo).<br>Es normal que a medida que el equipo se<br>usa se vuelva lento. Cada programa que<br>instala (chat, antivirus, reproductor de<br>música, paquete de oficina, de<br>sincronización con el celular, etc.), va<br>consumiendo la capacidad de la memoria<br>RAM del PC (encargada de hacer veloz<br>al equipo), pues se inician al tiempo con<br>Windows y quedan latentes todo el<br>tiempo para que, cuando los necesite,<br>operen de inmediato.<br>Las recomendaciones para tratar de<br>quitar dichas cargas del PC y recuperar<br>algo de optimización (comprar más<br>memoria RAM siempre será la opción<br>ideal), haga lo siguiente:<br>1. Elimine programas que no usa. Dé clic<br>en Inicio, Panel de control y luego en<br>'Agregar o Quitar Programas'<br>('Desinstalar un programa' en Vista). Verá |
|                                        | <ul> <li>una lista con todos los programas que<br/>tiene instalados en su computador. Dé<br/>clic sobre aquellos que no usa o que ya<br/>no necesita y luego clic en 'Quitar' (XP); o<br/>en 'Desinstalar o Cambiar' (Vista). Siga<br/>los pasos.</li> <li>Quite programas del inicio de<br/>Windows. En XP dé clic en Inicio y luego<br/>en 'Ejecutar'. Escriba en esa ventana<br/>'msconfig' y luego Aceptar. Se abrirá la<br/>Utilidad de configuración del sistema. Dé<br/>clic en la pestaña 'Inicio' y desactive las<br/>casillas de verificación al lado del<br/>programa que no quiera que arranque al</li> </ul>                                                                                                    |
|                                        | <ul> <li>inicio de Windows.</li> <li>Hágalo sólo con aquellos que reconozca<br/>(el antivirus déjelo activo). Si no sabe qué<br/>tipo de programa es, debajo de la<br/>columna 'Comando' podrá leer el nombre<br/>del software. Al final dé clic en Aceptar y<br/>luego en Reiniciar.</li> <li>En Windows Vista dé clic en Inicio y<br/>escriba 'msconfig' en la casilla 'Iniciar<br/>búsqueda'. Se abrirá la misma ventana.</li> <li>Dé clic en 'Inicio de Windows' y repita la<br/>operación de desactivar las casillas de<br/>los programas que no se iniciarán al<br/>encender el PC. Al final dé clic en<br/>Aceptar.</li> <li>3. Desfragmente el disco duro. Esta<br/>operación permite organizar los datos<br/>dentro del disco, para que la información<br/>ocupe de manera ordenada el espacio</li> </ul>         |

| 21. Reiniciar La Configuración de | físico del dispositivo.<br>En XP: dé clic en Inicio, luego en 'Todos<br>los programas', Accesorios, Herramientas<br>del sistema y finalmente en<br>'Desfragmentador de disco'. Seleccione el<br>volumen C y dé clic en el botón<br>Desfragmentar. En Windows Vista la ruta<br>para activar esta herramienta es igual.<br>Solución, para múltiples problemas de                                                                                                    |
|-----------------------------------|----------------------------------------------------------------------------------------------------|
| La Bios:                          | malas configuraciones, en la Bios setup,<br>que a veces podrían provocar que su pc<br>no arranque.                                                                                                    |
|                                   | Ejemplo: A una laptop, con chip Nvidia, le<br>cambiamos mediantes la Setup Bios, el<br>valor del "Framebuffer", o lo que indicará<br>cuanta memoria de video DRAM (O<br>Memoria compartida con la memoria ram<br>principal), y a este tienes en esto caso<br>estas opciones Disabled, 32mb, 64mb,<br>128mb, y por querer reducir su memoria<br>le ponemos la opción "Disabled". ahí<br>estamos cometiendo el error de dejar al<br>chip de video sin memoria para ser capaz<br>de mostrar imagen alguna, esto no<br>dañará el chip de video, pero la única<br>solución será reiniciar la bios, dejándola<br>sin energía.<br>También, sirve para quienes le colocaron<br>contraseña, y la olvidaron y ahora son<br>incapaces de hacer algún cambio<br>necesario en su bios, tal como activar los<br>controladores sata, ordenar el boot de<br>cada una de las unidades interna (Como<br>DVD-RAM, Disco Duro, etc) y así poder<br>formatear su Pc, o cambiar la memoria<br>dedicada de video.<br>Ahora como, hago esto, en caso de una<br>Desktop; Debemos desconectarla de<br>cualquier fuente de energía externa para<br>luego, abrir el case quitando los paneles<br>laterales, (Solo necesita un<br>destornillador), como ven en la imagen de<br>abajo esta es una pila de la placa base,<br>esta se encarga de mantener la ultima<br>configuración del bios, y mantener el reloj<br>interno de la bios funcionando.<br>Lo único que tiene que hacer, es quitar la<br>esta batería, por 1 minuto (Por si a las<br>moscas).<br>Y en caso de una laptop el trabajo es un<br>poco diferente: Debemos desconectar el |
|                                   | adaptador de corriente, y quitarle la batería. Ahora debemos abrir los paneles                                                                                                    |

|                                                                          | de la parte de abajo de la laptop (Solo<br>necesitamos, un destornillador al igual<br>que el caso anterior) hasta encontrar algo<br>igual o similar a la imagen siguiente:<br>Solo deberían, desconectar el cable de la<br>pila, por unos segundos, luego conectar y<br>luego debería haberse reiniciados todas<br>las configuraciones de la bios.<br>Nota: Recuerde solo, que para reiniciar la<br>bios en caso de no poder reiniciar su<br>valor mediante, Load Default Bios<br>Configuration. Dentro de la bios. (Esto<br>generalmente, se usa para resetear la<br>contraseña, y para arreglar ciertos<br>problemas de configuración. |
|--------------------------------------------------------------------------|----------------------------------------------------------------------------------------------------|
| 22. Cuando enciendo mi PC<br>escucho bips provenientes del<br>computador | <ul> <li>Esos bips provienen del BIOS, una pequeña pieza de tu tarjeta madre. Cada bip tiene su significado dependiendo de la marca de la tarjeta madre. Por lo general estos bips significan lo siguiente: <ul> <li>Dos bips largos seguidos de 3 cortos: falla en el test de interface del controlador del teclado.</li> <li>Un bip largo seguido de dos cortos: algún tipo de falla de vídeo Lo importante es leer el manual y verificar que significan estos bips. Cada fabricante maneja su propio código y cada bip dice algo en específico.</li> </ul> </li> </ul>                                                                |
| 23. LA PC ENCIENDE PERO NO<br>TIENE IMAGEN                               | Posible Solución: En este caso el<br>problema puede estar en la placa de<br>video o en las memorias                                                                                                    |
| <u>24.</u> LA PC SE REINICIA A CADA<br>RATO O SE CUELGA                  | Posible solución: verificar el<br>funcionamiento del Cooler del<br>microprocesador, pasar un antivirus,<br>revisar que no haya ningún conflicto de<br>hadware o software                                                                                                    |
| <u>25.</u> LA PC NO ENCIENDE                                             | Posible Solución: Verificar el<br>funcionamiento de la fuente, cable poder,<br>luz de la lectora y/o disquetera.                                                                                                    |
| <u>26.</u> Bios bloqueado (setup interno<br>del CPU)                     | Esto le está pasando muy seguido a las<br>maquinas IBM P75Mhz, para solucionarlo<br>necesitas abrir la maquina y buscar sobre<br>la tarjeta madre un Dipswish y activar o<br>pasar en ON los swish 3,4 y 5 después<br>encender la PC por unos segundos y<br>apagarla posteriormente regresar los<br>swish a su lugar original y rearrancar la<br>PC esta entrara a la configuración del<br>CMOS indicarle que cargue valores por                                                                                                    |

|                                      | omisión y volver a reiniciar la PC.                                                                                                    |
|--------------------------------------|----------------------------------------------------------------------------------------------------|
| 27. PUNTERO DEL MOUSE NO SE<br>MUEVE | Revisar que el cable del mouse este<br>correctamente conectado a su puerto.<br>Después destape la CPU y observe que<br>el conector del COMM1 que es el del<br>mouse este correctamente conectado con<br>la board para las CPU AT, con las ATX<br>no es problema ya que vienen integradas<br>en la board. También puede destapar el<br>mouse pasa ver si no esté abierto y no<br>allá paso de información.                                                                                                    |
| 28. TECLADO NO RESPONDE              | Reiniciar el equipo para que el teclado<br>conteste a las indicaciones porque puede<br>ser que este bloqueado y no conteste el<br>llamado. Cuando se esté reiniciando el<br>equipo presionar la tecla DEL para saber<br>si contesta el llamado y en esos<br>momentos debe entrar a la setup del a<br>BIOS. Conectar bien el cable en su<br>puerto. Probar con otro computador y si<br>no sirve toca comprar uno nuevo.                                                                                                    |
| 29. EL VENTILADOR ESTA SUCIO         | No nos olvidemos que el circuito de aire<br>de la fuente está preparado para que su<br>ventilador INGRESE aire en la PC, por lo<br>que además de aire, al no tener un filtro,<br>ingresan polvo y residuos que<br>habitualmente se encuentran en el<br>ambiente. Esto DEBE limpiarse<br>cotidianamente, con el aire comprimido,<br>para evitar que dañe el eje del ventilador<br>y haga que esto se mueva más lento. En<br>cualquier caso de ventiladores entrantes<br>debe hacerse lo mismo periódicamente<br>para que no se traben y dejen de cumplir<br>su función. Esto puede producir<br>problemas de temperatura y generar<br>cuelgues en la PC. |
| <u>30.</u> PROBLEMAS DE VOLTAJE      | Si los componentes de la fuente no<br>vinieron fallados de fábrica, este<br>problema se genera fuera de la PC, por<br>fallas en la línea eléctrica. La mejor<br>manera de cubrirse es comprando un<br>estabilizador de tensión (para una PC con<br>impresora uno de 500 volts amperes, o<br>VA, está correcto). Las empresas de<br>electricidad nunca mandan el voltaje que<br>dicen enviar (220v, en el caso de<br>Argentina) así que diferencias en el<br>voltaje pueden hacer que la fuente falle y<br>no funcione como corresponde.                                                                                                    |
| 31. FALLA EN SLOTS AGP Y PCI         | Se debe verificar que es lo que falla, si el                                                                                                    |

|                                                                          | socket o la placa. Para esto, se cambiará<br>primero la placa de socket para probar si<br>presenta el mismo problema. De no ser<br>así, seguramente lo que falla es el<br>socket, advirtiéndonos que algo está<br>pasando con el mother. Revisar con<br>programas de testeo y medición de<br>temperatura y controlar el voltaje que<br>está entregando la fuente para revisar<br>que esté correcto. En caso de falla de<br>placa, se cambia.                  |
|--------------------------------------------------------------------------|----------------------------------------------------------------------------------------------------|
| <u>32.</u> EL PC SE QUEDA SIN HORA<br>CUANDO SE LE DESENCHUFA<br>O APAGA | Se debe reemplazar la pila del mother y<br>reconfigurar las características del BIOS<br>(como orden de encendido, fecha y hora,<br>dispositivos de video integrados, etc)                                                                                                    |
| <u>33.</u> NO ENCIENDE LA FUENTE DE<br>PODER                             | Se puede deber a que el botón de<br>encendido este dañado o los cables<br>estén desoldados en los conectores del<br>botón. El botón de encendido es<br>solamente un interruptor lógico que le<br>avisa a la tarjeta madre, la cual siempre<br>tiene energía de la fuente de poder, que<br>le mande una señal a la fuente de poder<br>para que despierte totalmente. Puedes<br>revisar el botón de encendido con un<br>Voltímetro para revisar la continuidad. |
| <u>34.</u> No enciende el monitor                                        | No está conectado a una fuente de<br>alimentación.<br>•Fuente de poder en mal estado.                                                                                                    |
|                                                                          | <b>SOLUCION:</b><br>Verifique que este bien insertado el cable<br>de alimentación al contacto de Corriente<br>como por la parte de atrás del hub.                                                                                                    |
| <u>35.</u> La PC enciende, pero no da video                              | <ul> <li>Verifique el estado del<br/>monitor</li> <li>Verificar el puerto del<br/>monitor (paralelo)</li> <li>Verifique el cable del<br/>monitor</li> <li>Verifique si la memoria<br/>está bien ubicada</li> <li>Verifique si la memoria<br/>RAM está en buen estado</li> <li>Verifique si la tarjeta de<br/>video está ajustada</li> </ul>                                                                                                    |
| <u>36.</u> el PC no logra conectarse a<br>internet                       | <ul><li>Verifique el cable de red</li><li>Verifique la dirección IP</li></ul>                                                                                                    |

|                                                                           | <ul> <li>Verificar el estado de la tarjeta<br/>de red</li> </ul>                                                                                                    |
|---------------------------------------------------------------------------|----------------------------------------------------------------------------------------------------|
| <u>37.</u> algunos juegos no funcionan<br>con la placa de video integrada | es necesario agregar un placa de<br>video con mejor performance, las<br>placas integradas tipo sus, no<br>están preparadas para soportar<br>juegos 3D                                                                   |
| <u>38.</u> la unidad de CD-ROM, cd-writer<br>o dvd-rom no lee los cd's    | Revise que la unidad este<br>funcionado y correctamente<br>instalada en la computadora.<br>Verifique el controlador de la<br>Unidad de CD-ROM en la Opción<br>Sistema de las Propiedades del<br>Icono MI PC de Windows. |
|                                                                           | Verifique que el CD que está<br>introduciendo no sea una copia de<br>otro CD, este rayado o con<br>manchas dactilares fuertes                                                                                           |
|                                                                           | Revise que el BIOS del PC<br>reconozca la Unidad de CD-ROM.<br>Para esto proceda como si se<br>tratase de un Discos Duro.                                                                                               |
|                                                                           | Destape la CPU y verifique que la<br>Unidad de CD-ROM está<br>configurada como Master o Slave<br>según su posición en la faja de<br>Discos.                                                                             |
|                                                                           | Destape la Unidad de CD-ROM y<br>verifique que todas las piezas<br>mecánicas estén en su lugar<br>especialmente el lector óptico.                                                                                       |

### **CODIGO DE COLORES**

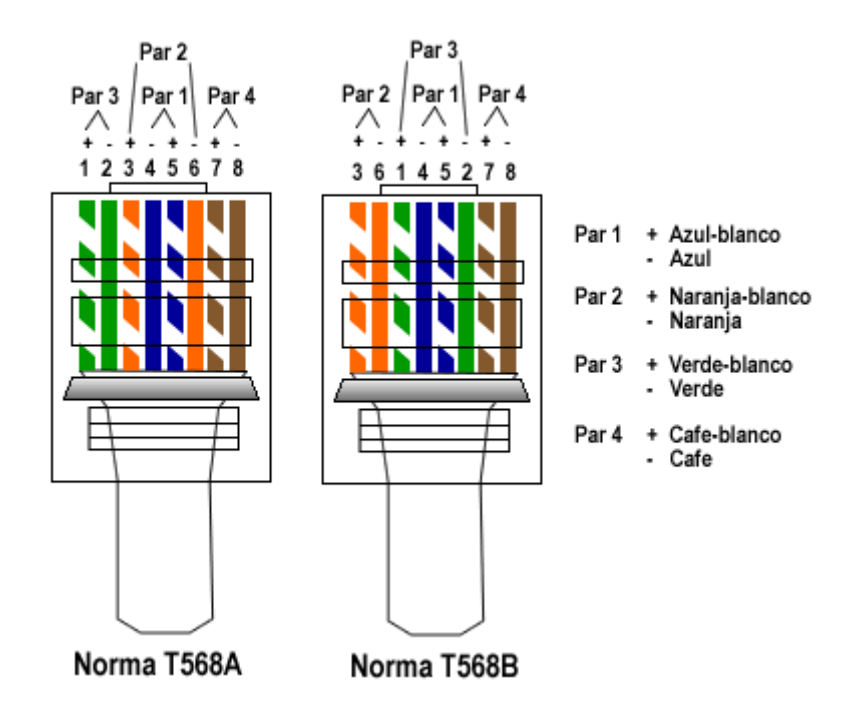

### PARTES DEL COMPUTADOR

1. Disco duro interno

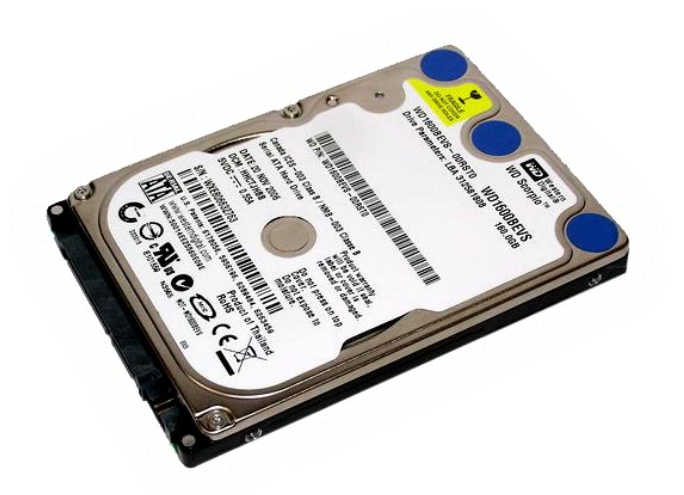

2. Disco duro externo

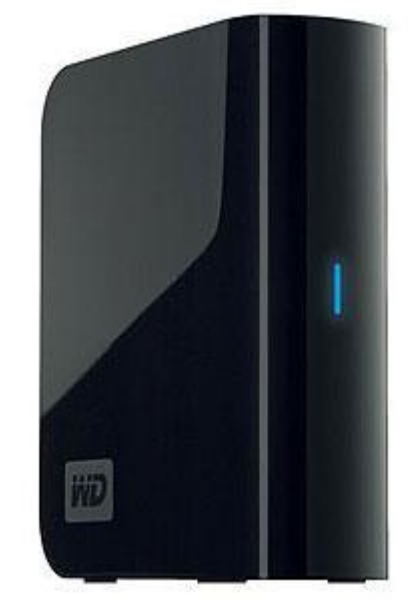

3. Correa de datos IDE

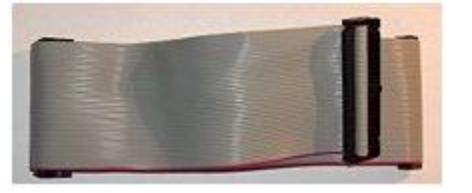

4. Correa de datos SATA

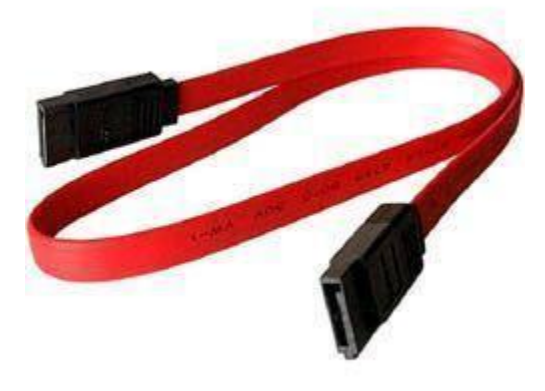

5. Conexión de energía SATA

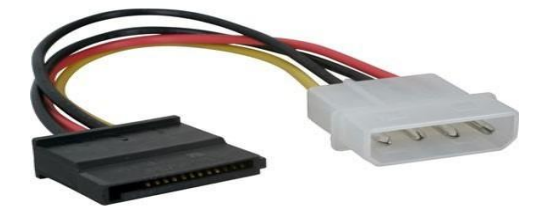

### 6. Pila de board

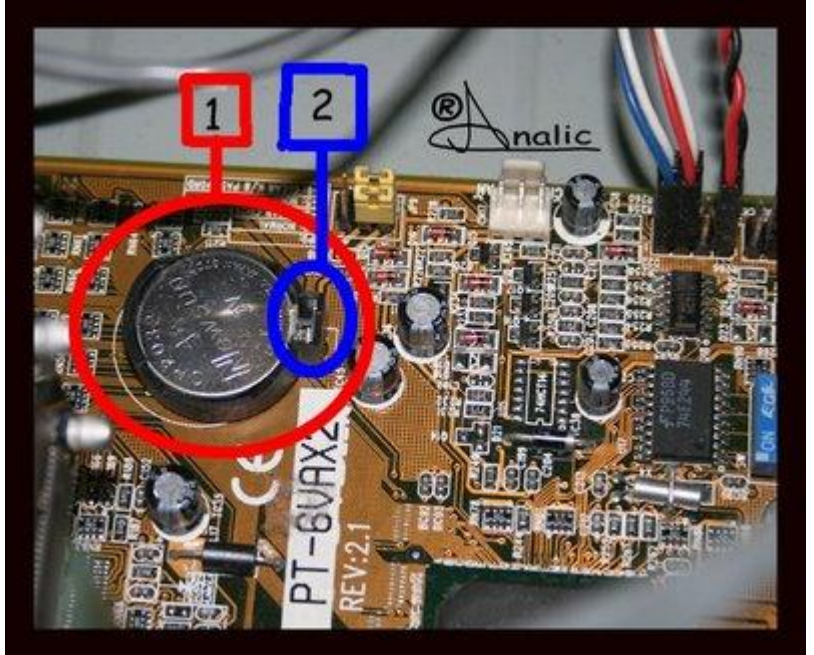

7. Memoria RAM

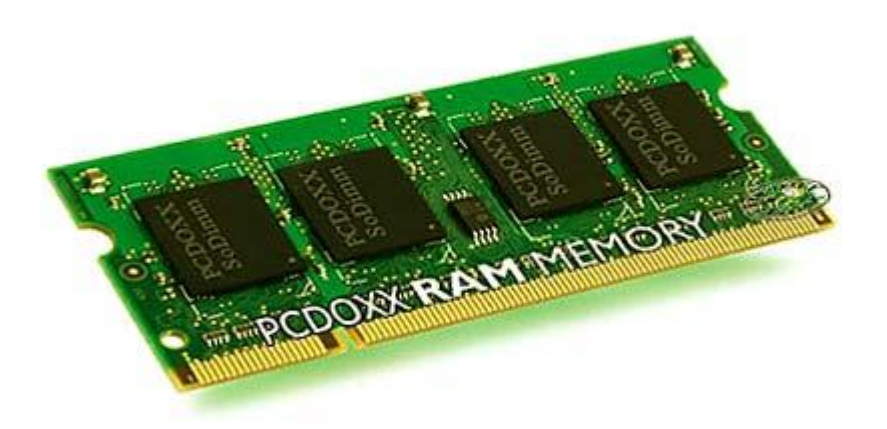

8. CPU ó Procesador

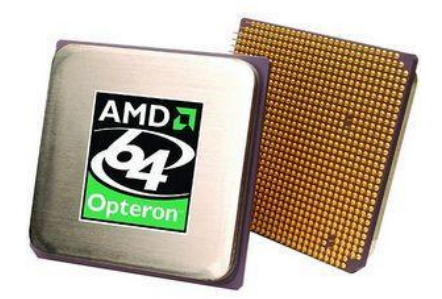

9. Disipador de calor

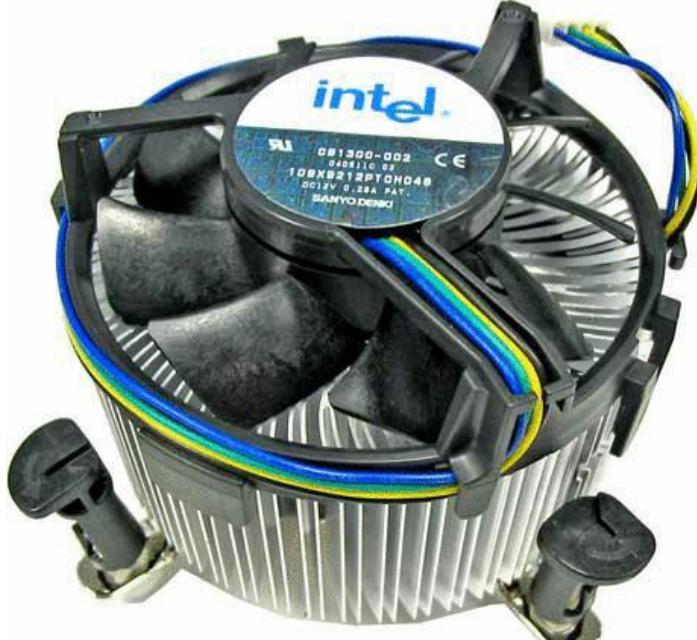

10. Socket

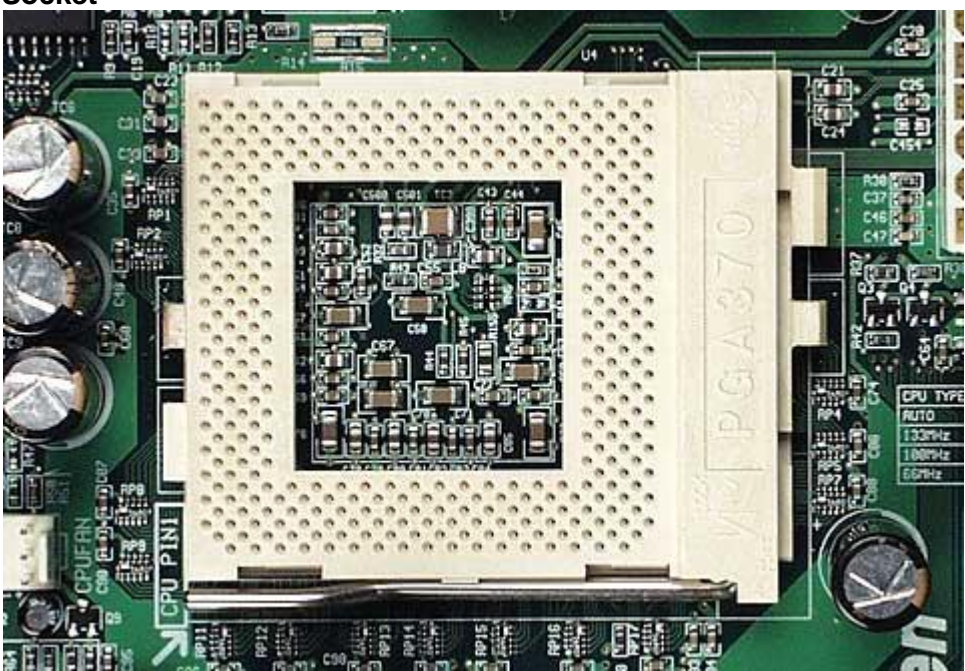

# 11. Board o Tarjeta Madre

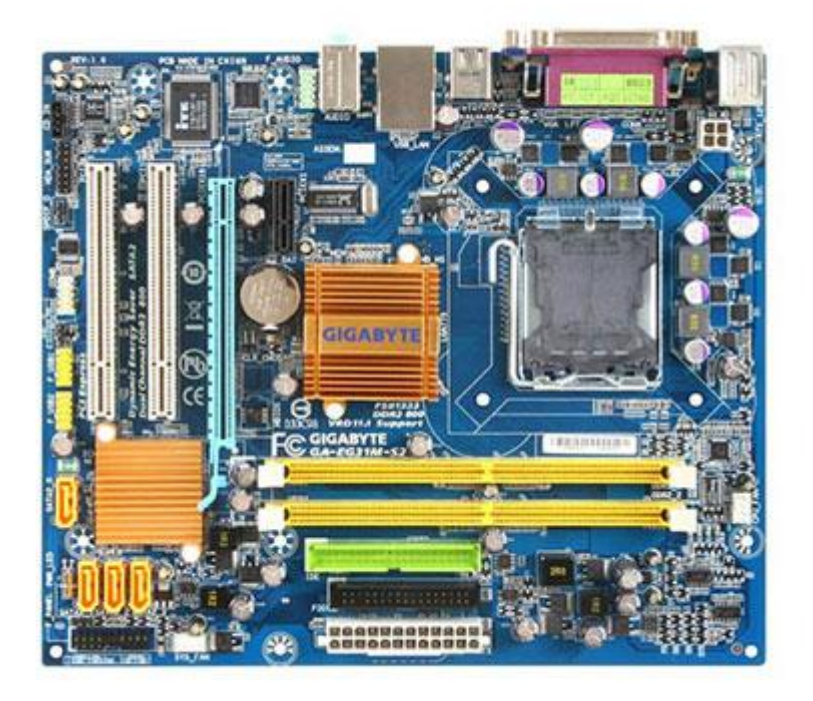

12. Conector IDE

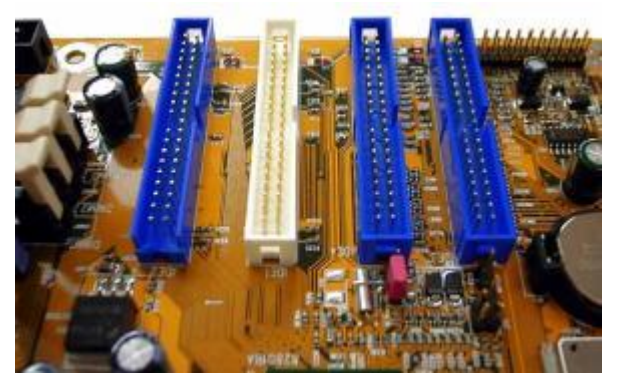

13. Conector SATA

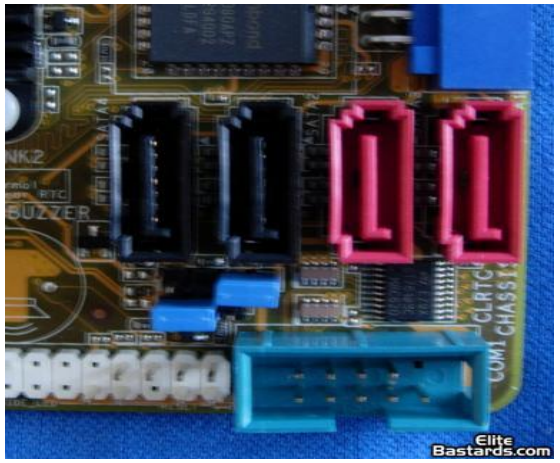

14. Ranura PCI

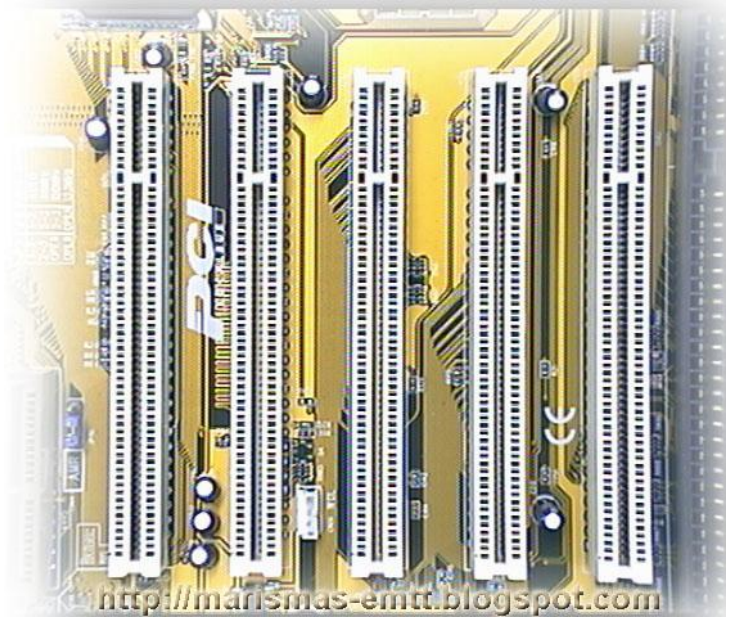

15. Ranura PCI Express

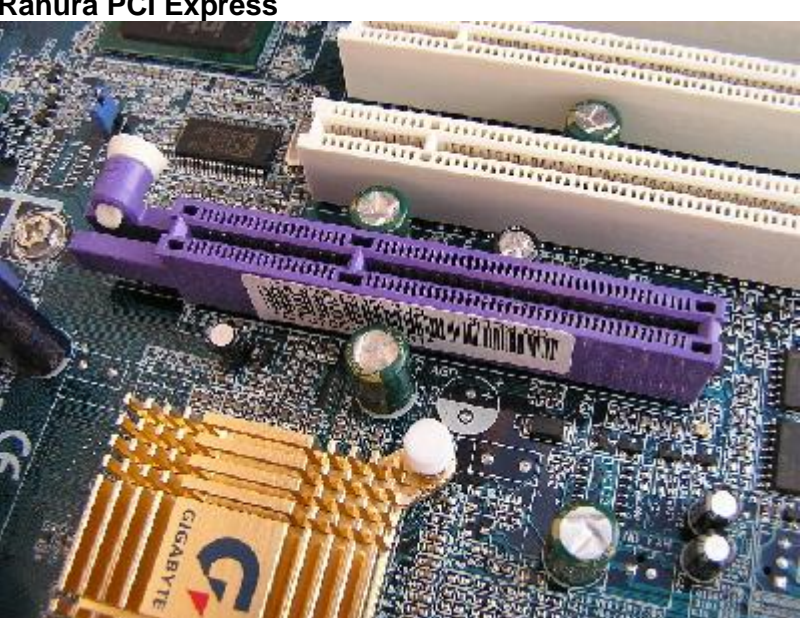

16. Ranura AGP

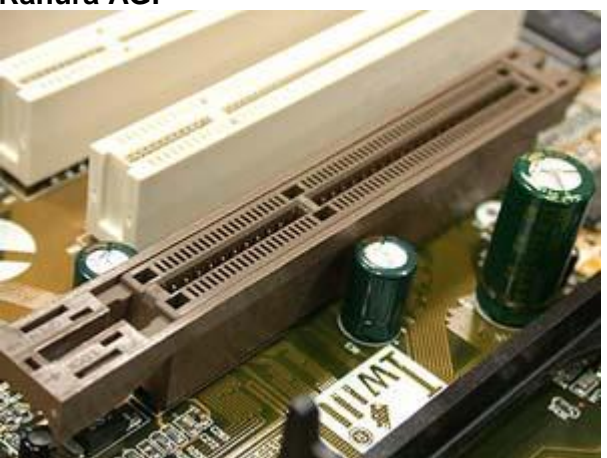

## 17. Tarjeta de Video

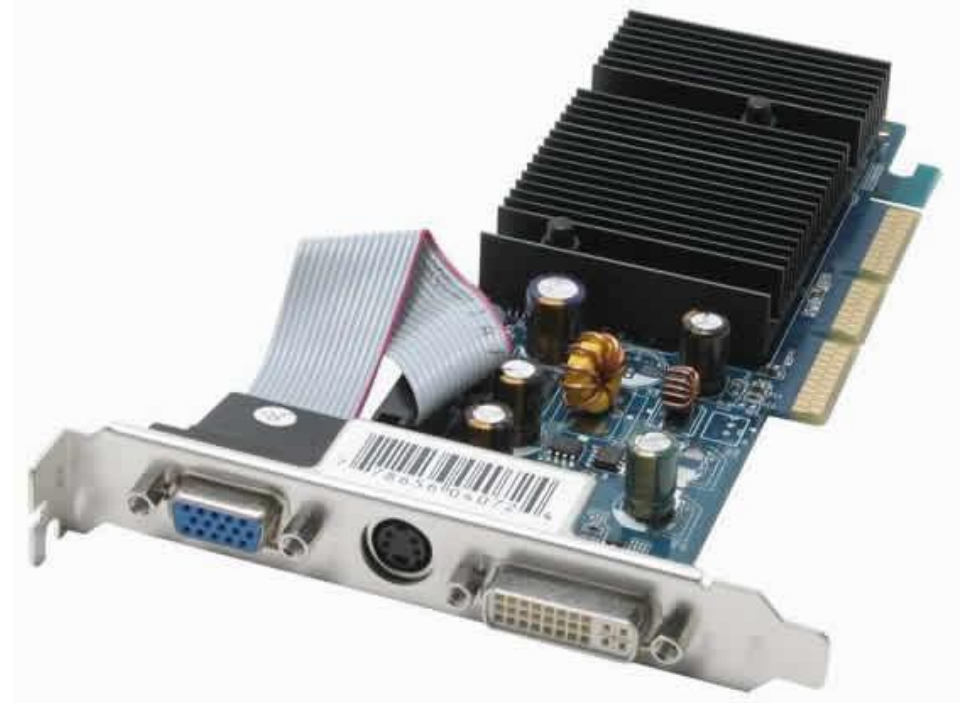

18. Tarjeta de sonido

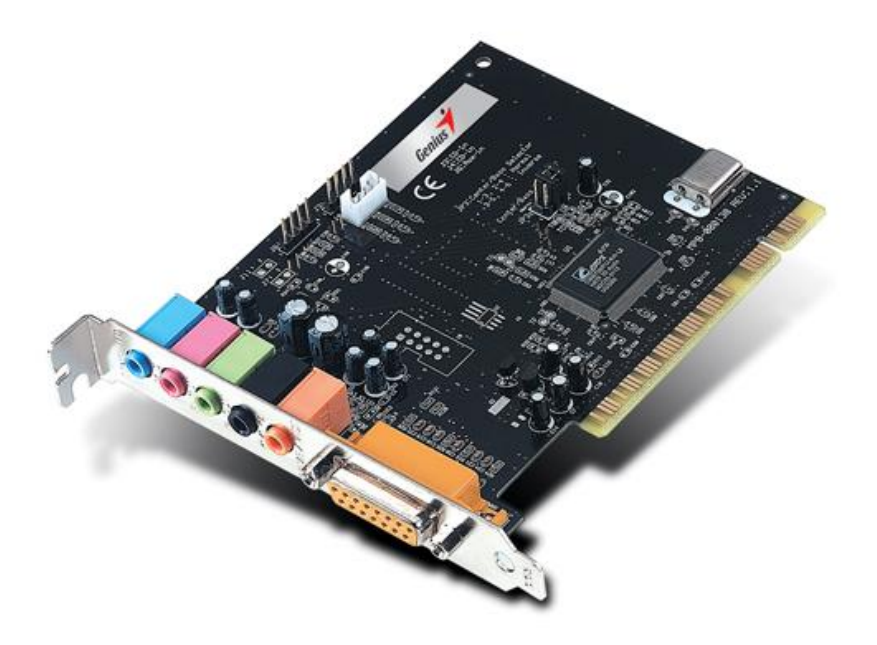

## 19. Tarjeta de televisión

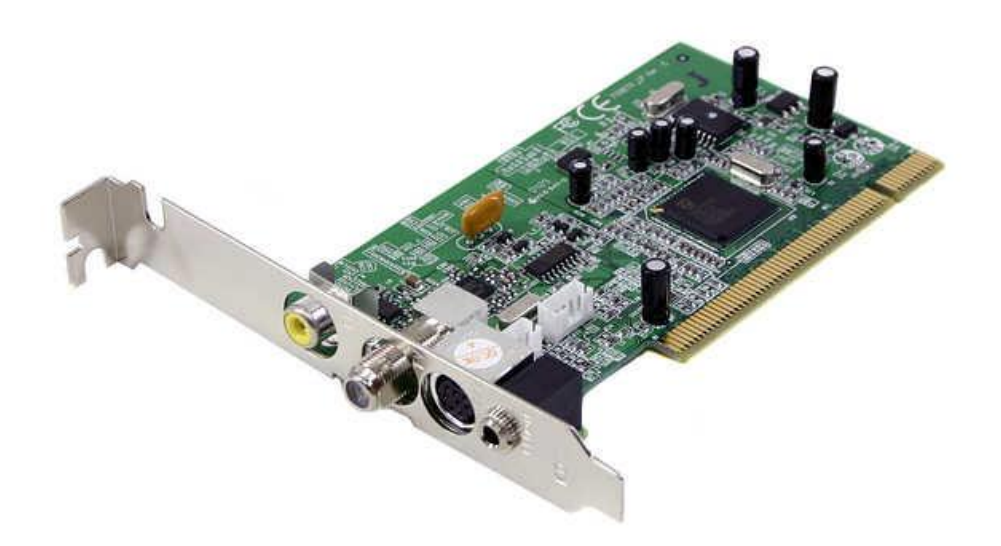

20. Fax Modems

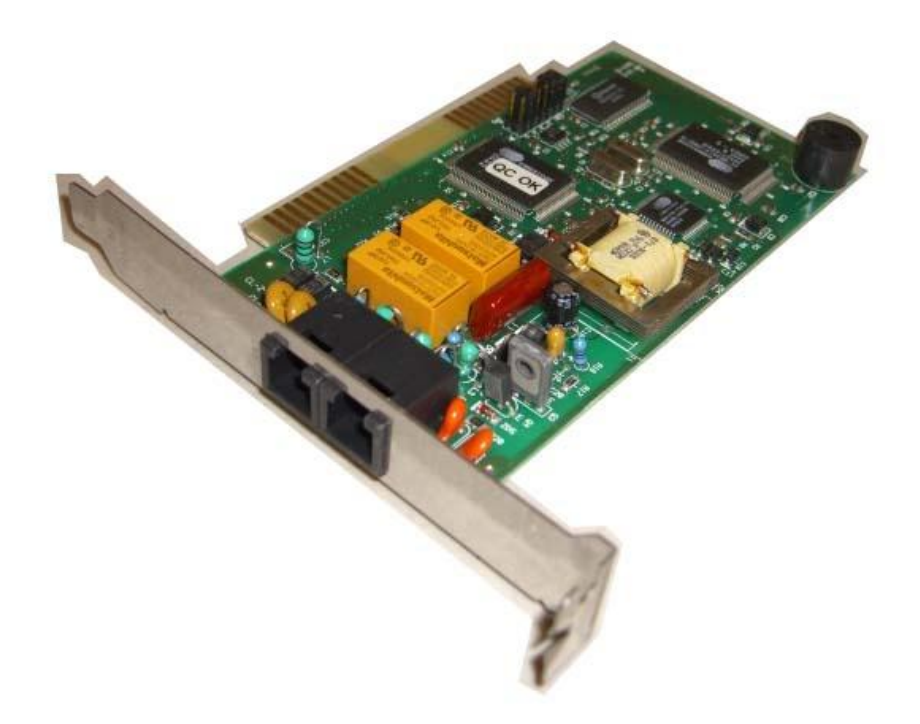

## 21. Fuente de poder

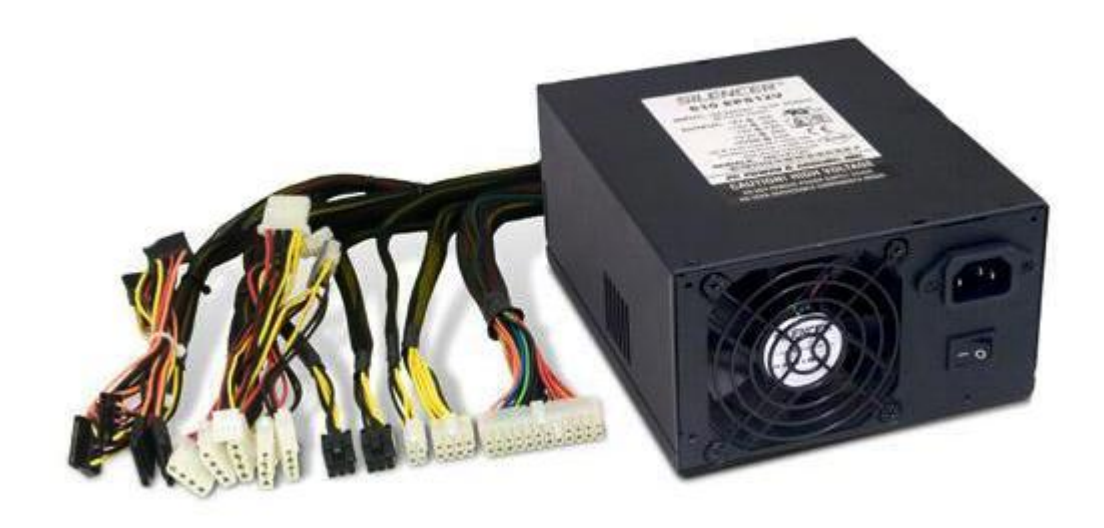

## 22. Torre o Gabinete

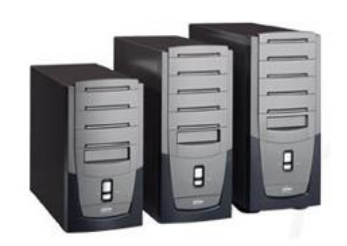

### 23. Puertos USB

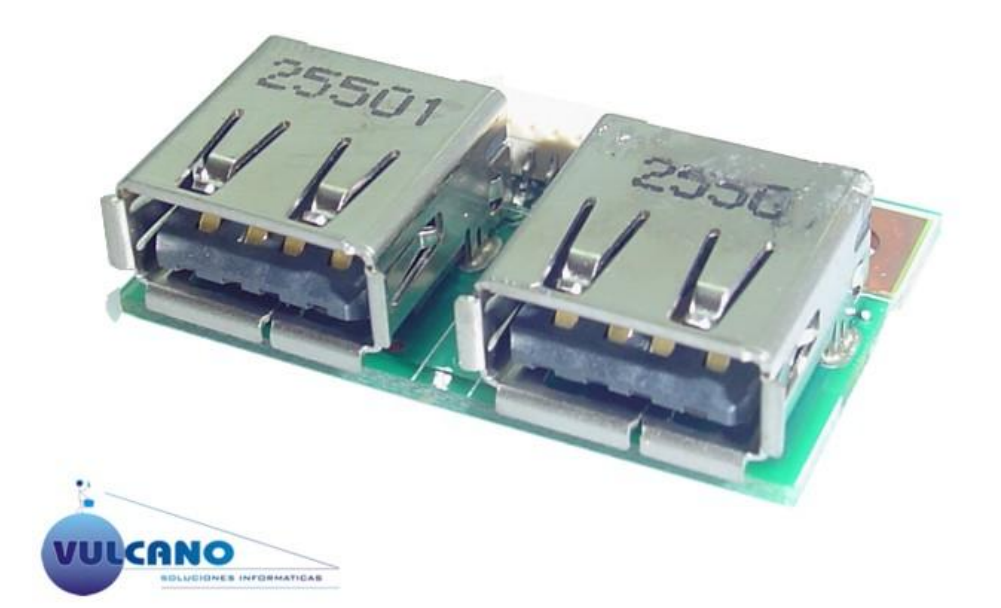

### 24. Puertos PS2

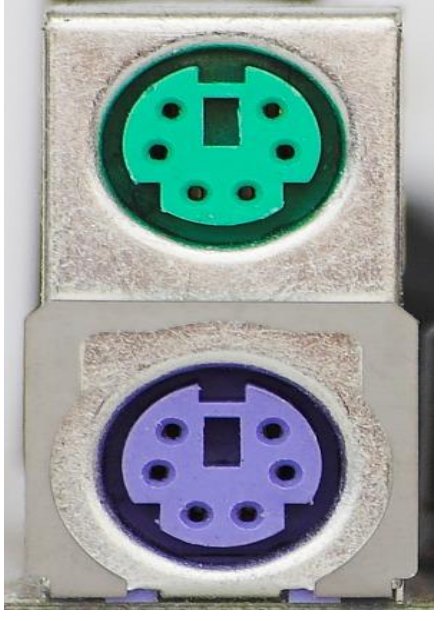

25. Puerto Serial

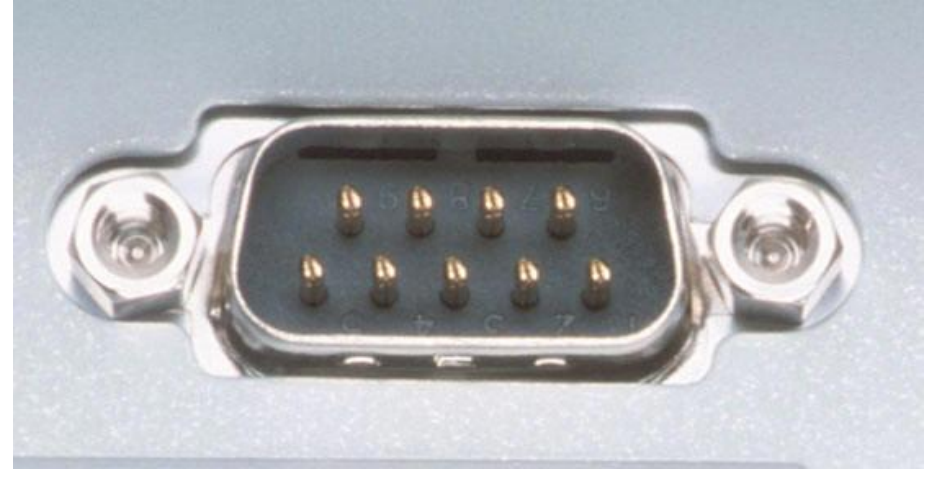

26. Puerto Paralelo

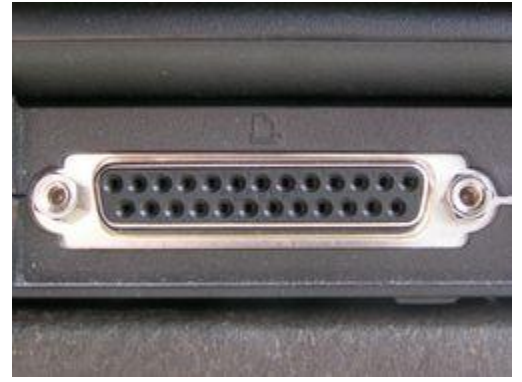

27. Tarjeta de red

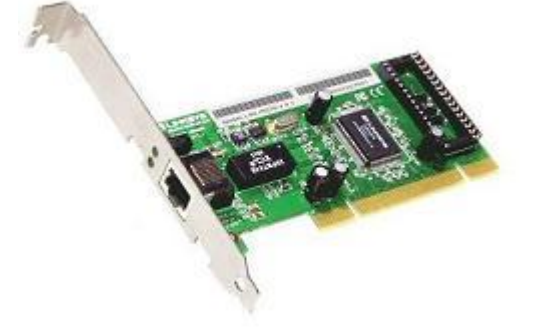

### **IMPLEMENTOS DE MANTENIMIENTO**

**1. Destornillador:** es una herramienta que se utiliza para apretar y aflojar tornillos y otros elementos.

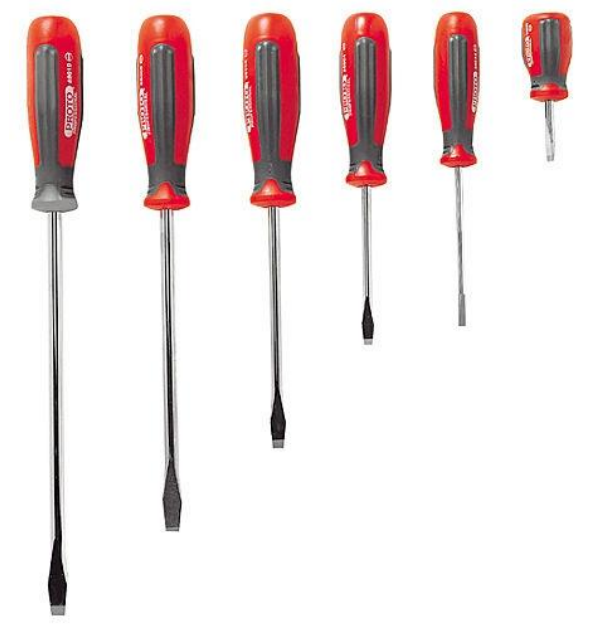

**2. Tornillo:** Cilindro de metal, madera, etc, con resalto en hélice, que entra y se enrosca en una tuerca.

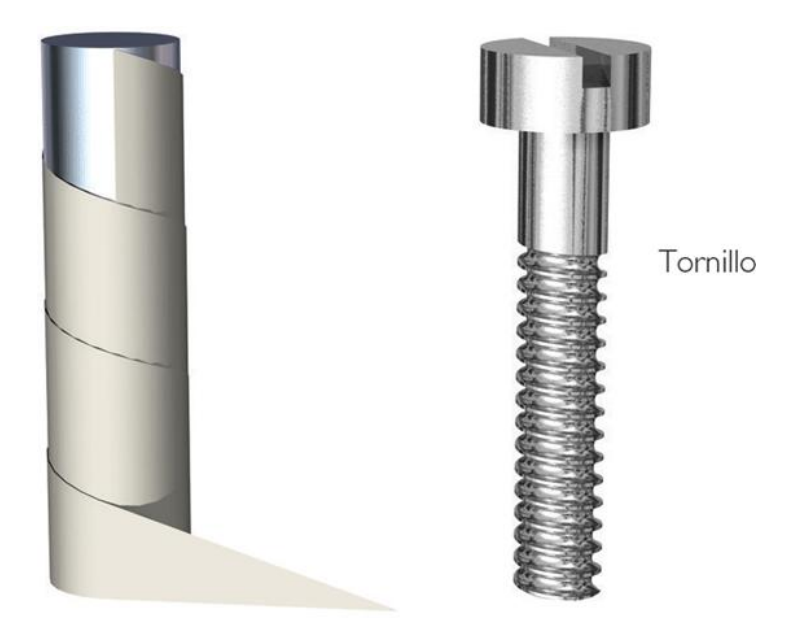

**3. Soplador:** Instrumento que permite la limpieza del interior del PC, con este se retira el polvo del gabinete.

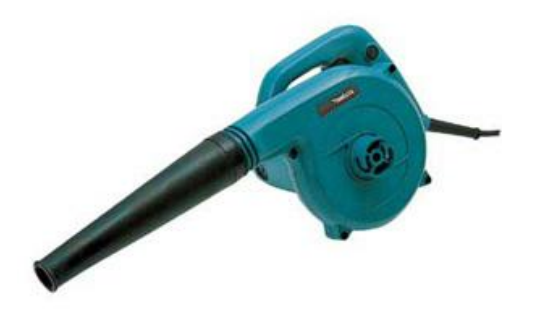

### 4. PINZAS DE PUNTA FINA

Se emplean normalmente para retirar los jumper de los discos duros o unidades de CD-ROM cuando hubiera la necesidad de configurarlos para hacer que la computadora pueda reconocerlos.

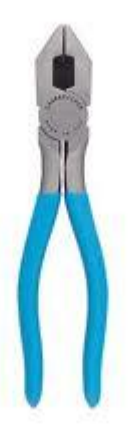

### 5. ALCOHOL ISOPROPÍLICO

Dentro de la computación es el líquido más importante para realizar limpiezas de tarjetas de los equipos (computadoras, impresoras, monitores, etc.), es un compuesto que tiene un secado demasiado rápido por lo cual ayuda a realizar un trabajo muy eficiente.

Es un alcohol que remueve la grasa con gran facilidad por lo cual ofrece una gran seguridad al Introducción.

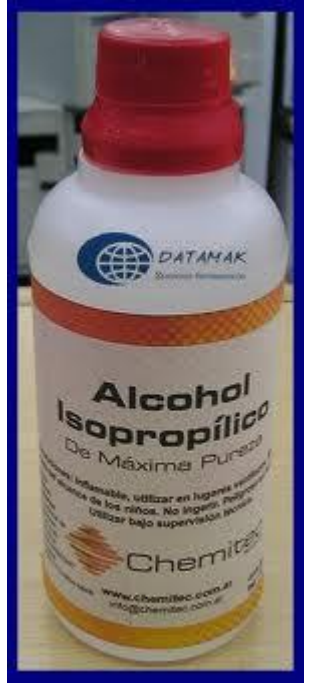

#### 6. Pulsera Antiestatica:

Una pulsera antiestática consiste en un conductor que permite la descarga de la electricidad estática que nuestro cuerpo genera o recibe por el roce con ropa, muebles o el suelo. Aunque esa electricidad estática es de bajo voltaje y amperaje es superior a lo que normalmente toleran los circuitos de una computadora, que operan en promedio a no más de 12 voltios.

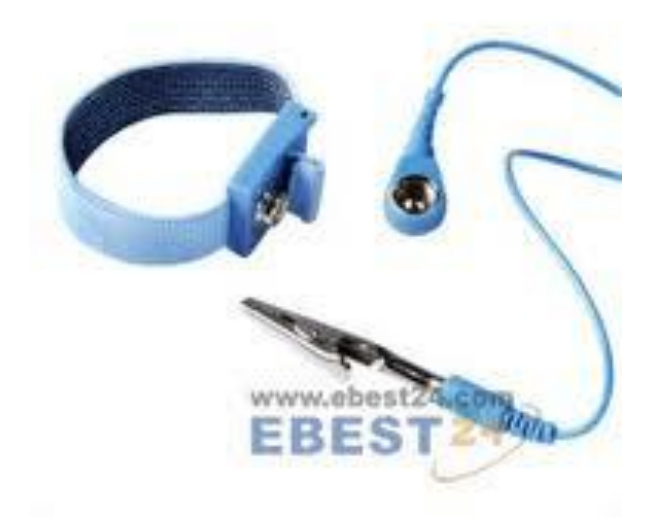

### 7. Brocha Pequeña Suave:

Esta nos permita la limpieza del polvo del computador.

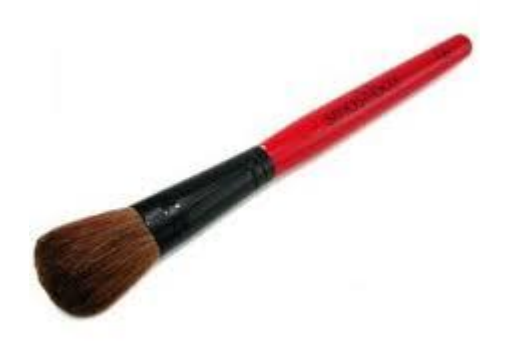

#### 8. Silicona Lubricante:

Este producto protege las superficies metalicas durante largo tiempo.

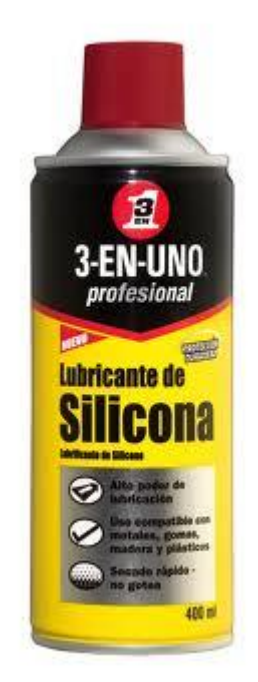

9.Borrador de Nata:

Este implemento de utiliza para limpiar las memorias en la parte de abajo.

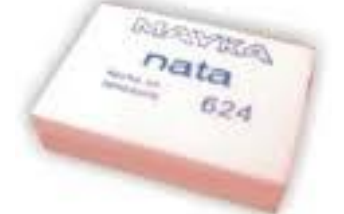

#### 10. Popper:

Con este implemento podemos limpiar el teclado.

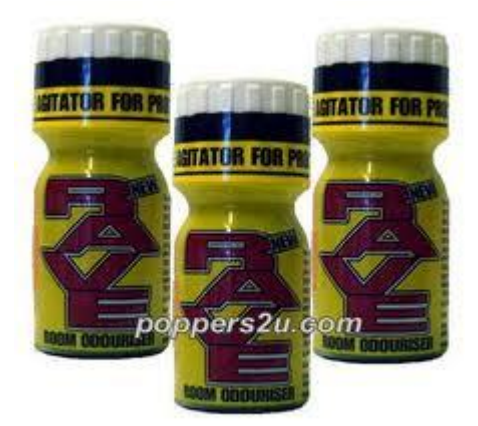